#### ÉTAPE 1 : Créer le cube prototype

Il est beaucoup plus simple de créer un cube qui fonctionne à merveille, sur lequel on base toute la programmation pour ensuite le dupliquer en quantité voulu.

Il faut donc créer un premier mesh et le positionner en location et rotation X,Y et Z = 0 (c'est seulement plus simple par la suit pour dupliquer)

# ADD – MESH – CUBE

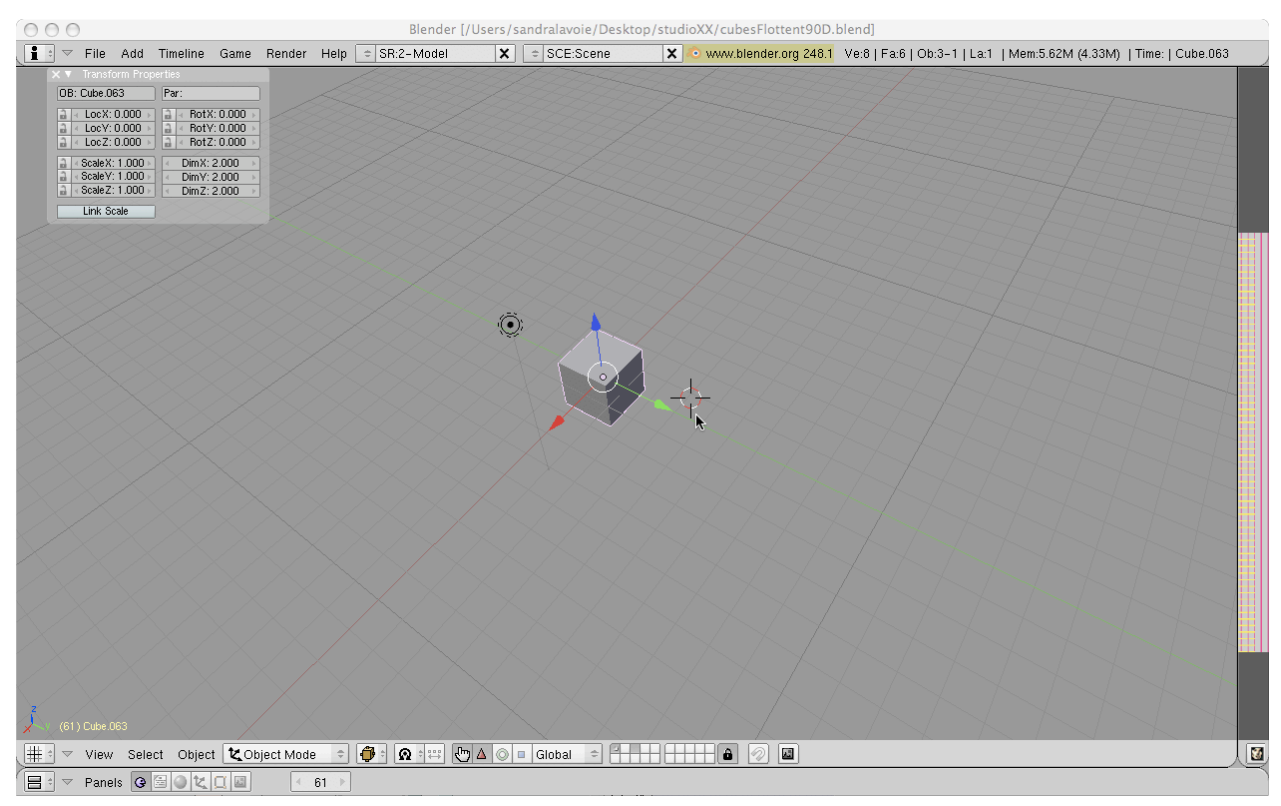

#### **Figure A**

#### ÉTAPE 2 : CRÉER UN EFFET DE FLOTTEMENT

Afin de simuler un espace où vivent les cubes, nous allons créer un effet de flottement dans le vide de l'univers.

Créer une deuxième fenêtre à la droite du *3D view* et dans le menu *Window type* sélectionner le *Text Editor* 

Il faut débuter chaque scipt en y important le game logic de Blender (lignes 1 à 3 en Figure B)

Pour créer le flottement nous allons créer deux propriété : «gateh» et «gateb»

```
import GameLogic as g
 2
     c = g.getCurrentController()
 з
     obj = c.getOwner()
 4
 5
     obj.test = 2
 6
     #objPosi = obj.getPosition()
 7
     (x,y,z) = obj.getPosition()
 8
 9
    #obj.y = z
    # Pour créer le flottement, il faut simuler un random sur les
# propriétés gateh et gateb
10
11
12
13
     obj.gateh = 🛛
14
     obj.gateb = 🛛
15
16
    # L'effet de flottement peux seulement avoir lieu si le cube
17
    # se situe au dessus de la heuteur de 0.4
18
19
     if z > 0.4:
20
         obj.gateh = 1
21
22
         obj.gateb = 🛛
23
     if z < 0.4:
24
         obj.gateb = <mark>1</mark>
         obj.gateh = 🛙
26
```

#### **Figure B**

Dans le game logic nous allons programmer un random qui donnera des petites pousser sur le cube vers le haut et vers le bas pour simuler le flottement. (voir figure C) À noter que toutes les transformation dans la fenêtre *Motion* ne doivent pas être en *Local Transformation* (le petit L à coté de la location ne doit pas être enclenché).

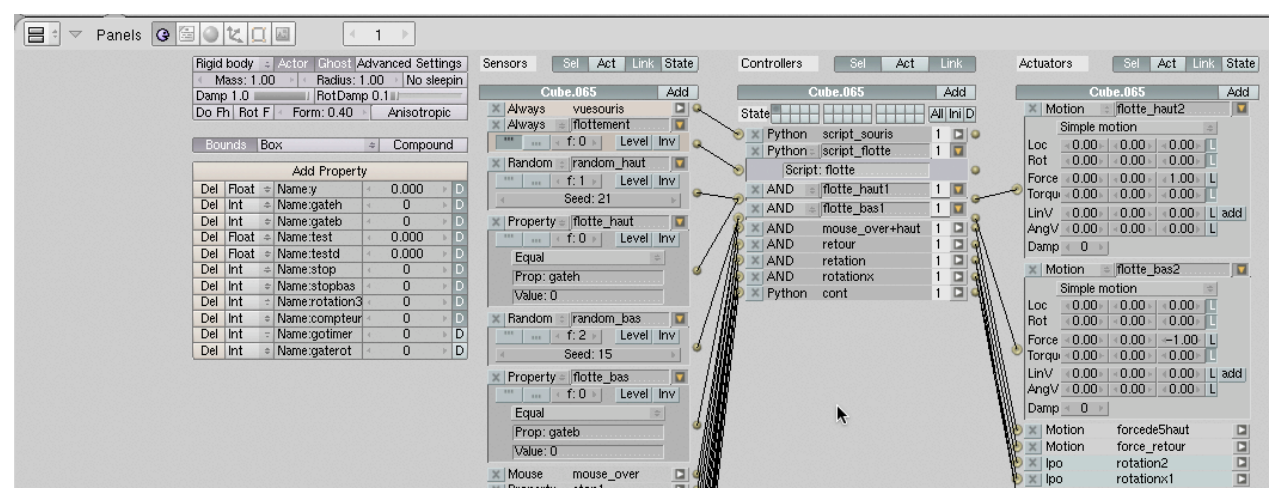

#### Figure C

Vérifier dans la simulation de jeu (Dans la fenêtre *3D view* appuyer sur P sur le clavier pour activer le jeu et ESC pour arrêter) que le cube se déplace seul légèrement de bas en haut. L'effet seras plus réussit lorsque plusieurs cubes flotterons côte à côte.

#### ÉTAPE 3 : AFFICHER LA SOURIS

Avant de pouvoir créer de l'interactivité, il faut afficher la souris dans le jeu. Dans le Text Editor, créer un nouveau scipt (Figure D) et l'activer dans le game Logic (Figure E).

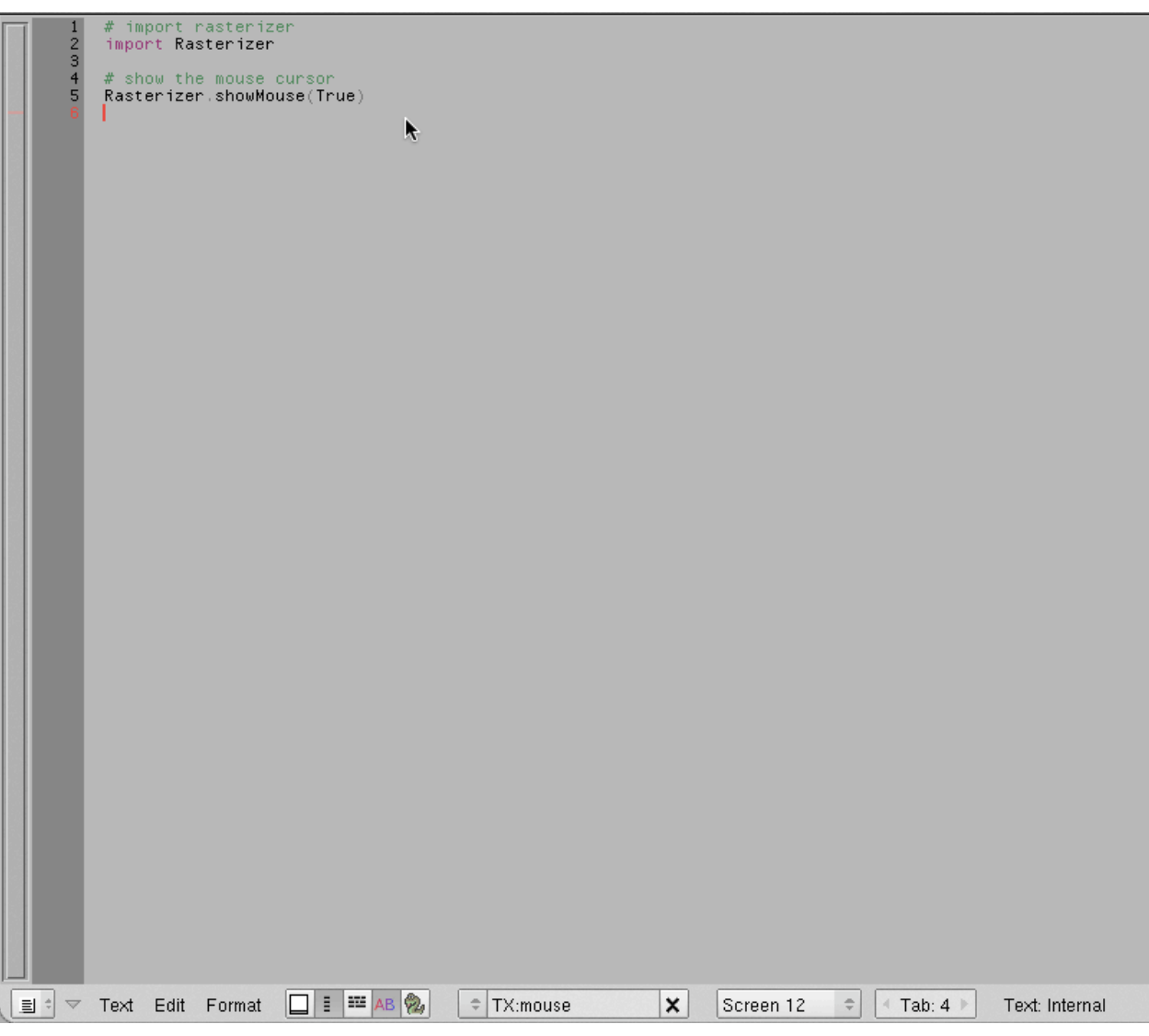

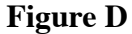

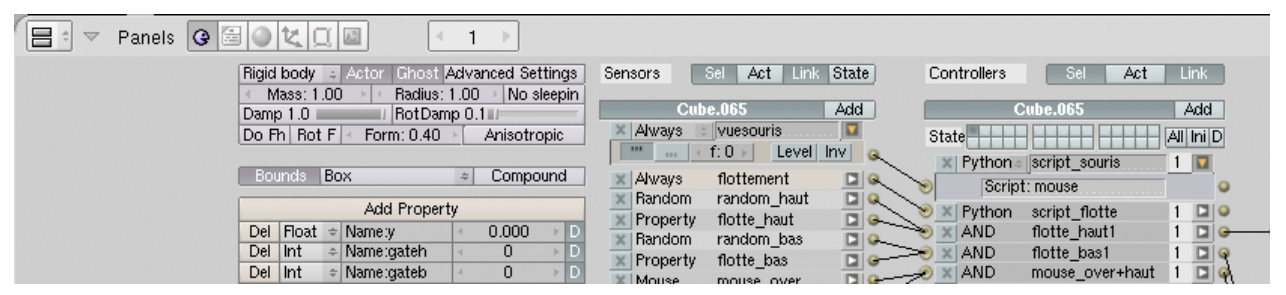

**Figure E** 

#### Étape 4 : Faire élever le cube

Dans le GameLogic programmer que lorsque la souris est dessus le cube (en mouse over), une pousser est donner à celui-ci d'une force de 5 vers le haut (5 sur l'axe Z). Ensuite, lorsque la souris n'est plus sur le cube (mouse over Inverse), une pousser de 3 lui est donner vers le bas (-3 sur l'axe Z). (voir Figure F) Toujours vérifier que le bouton *Local Location* n'est pas enfoncé.

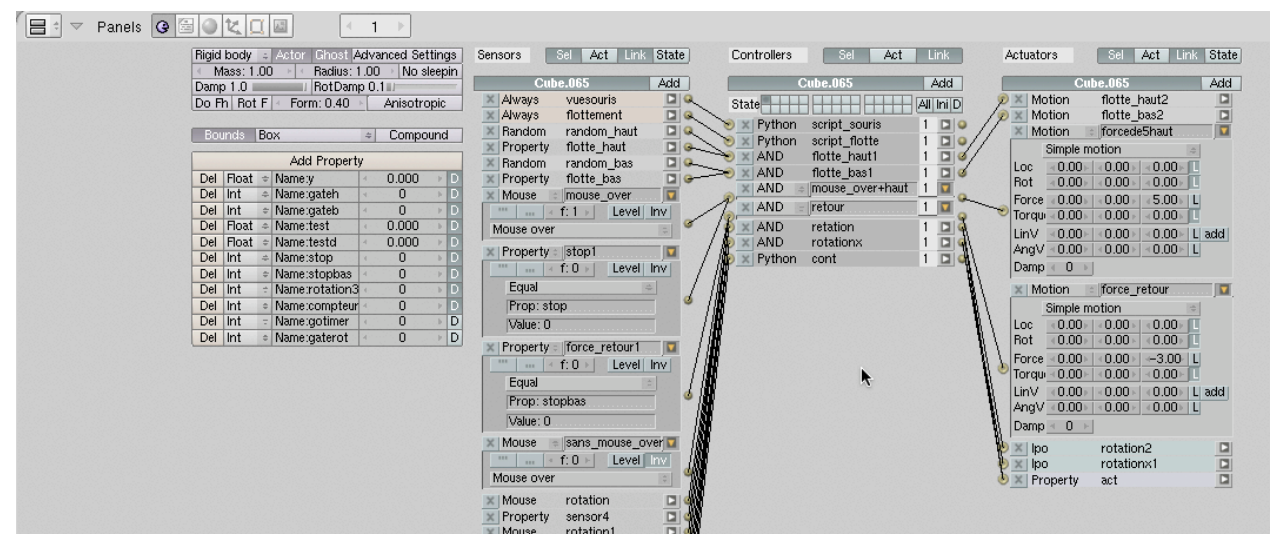

#### **Figure F**

Bien sur, il faut programmer le tout dans le script afin d'arrêter les pousser à une certaine hauteur (figure G). À noter que les figures B et G sont sur le même script. Il est mieux de réduire le nombre de script afin d'alléger le taille du document.

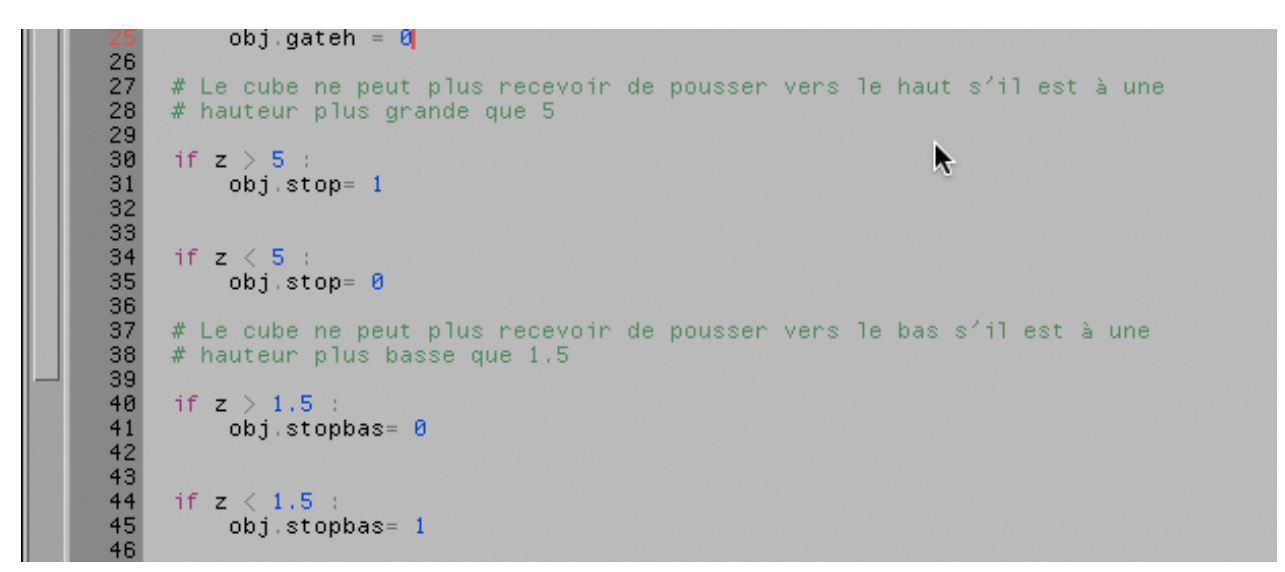

## Figure G

Vous pouvez vérifier que le tout fonctionne dans la simulation de jeu.

ÉTAPE 5 : FAIRE TOURNER LE CUBE

Cette étape est plus complexe. Nous allons d'abord empêcher le cube de tourner avant qu'il soit à une hauteur minimum de 2 sur l'axe Z afin qu'il ne culbute pas les autres cubes. (Toujours sur le même script qu'en B et G)

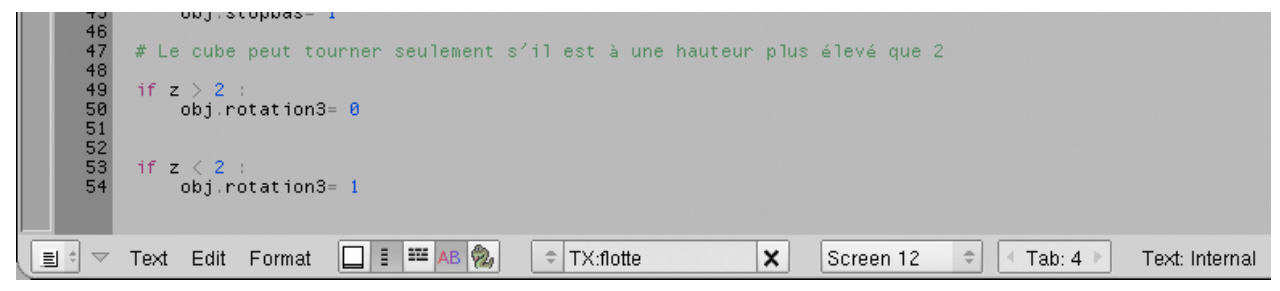

#### **Figure H**

Nous allons d'abord programmer les rotations sur l'axe Z et Y dans le Game Logic et ensuite animer leur mouvement en IPO curves.

Avec un clic du bouton de gauche de la souris sur le cube, il seras possible de faire tourner le cube sur lui même sur l'axe des Y. (Game Logic en Figure I et IPO en figure J)

Le IPO appelé «rotation 2» active les animations de rotation sur l'axe des Y en frames 1 à 60. Vous pouvez jouer avec la courbe afin de créer une animation plus fluide. Assurez-vous que le bouton *Add* est enfoncé dans les *actuators* dans le Game Logic. Ce bouton permet que chaque animation va s'additionner une à l'autre.

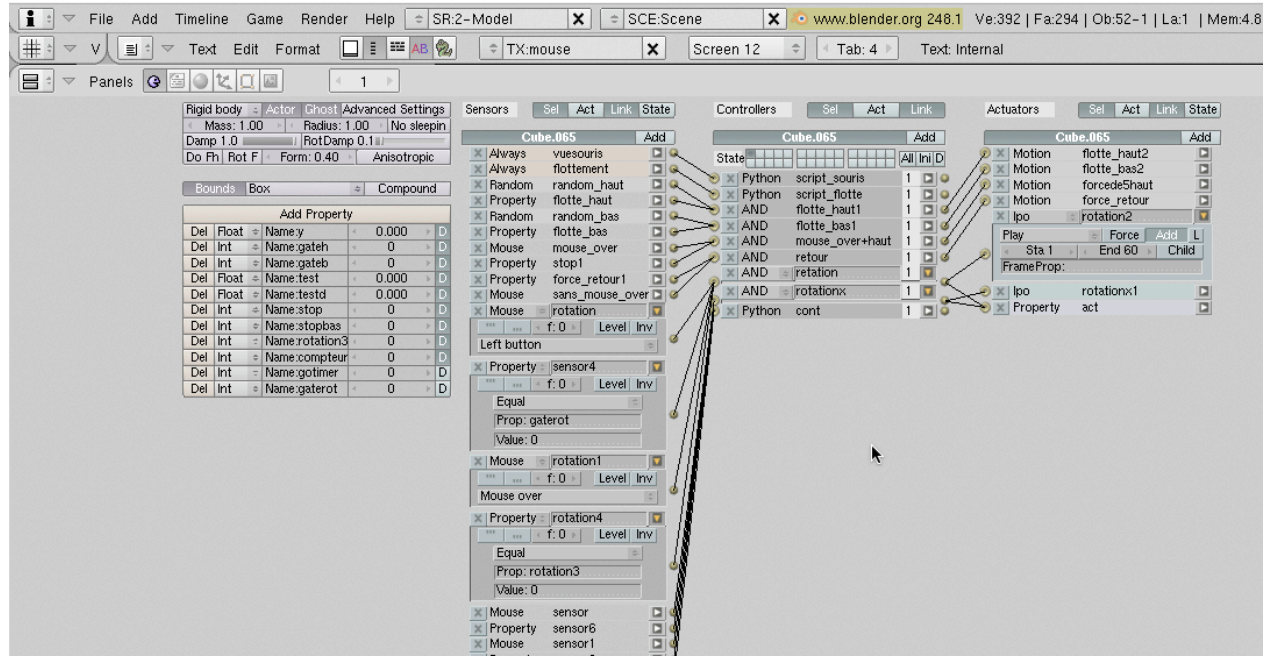

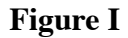

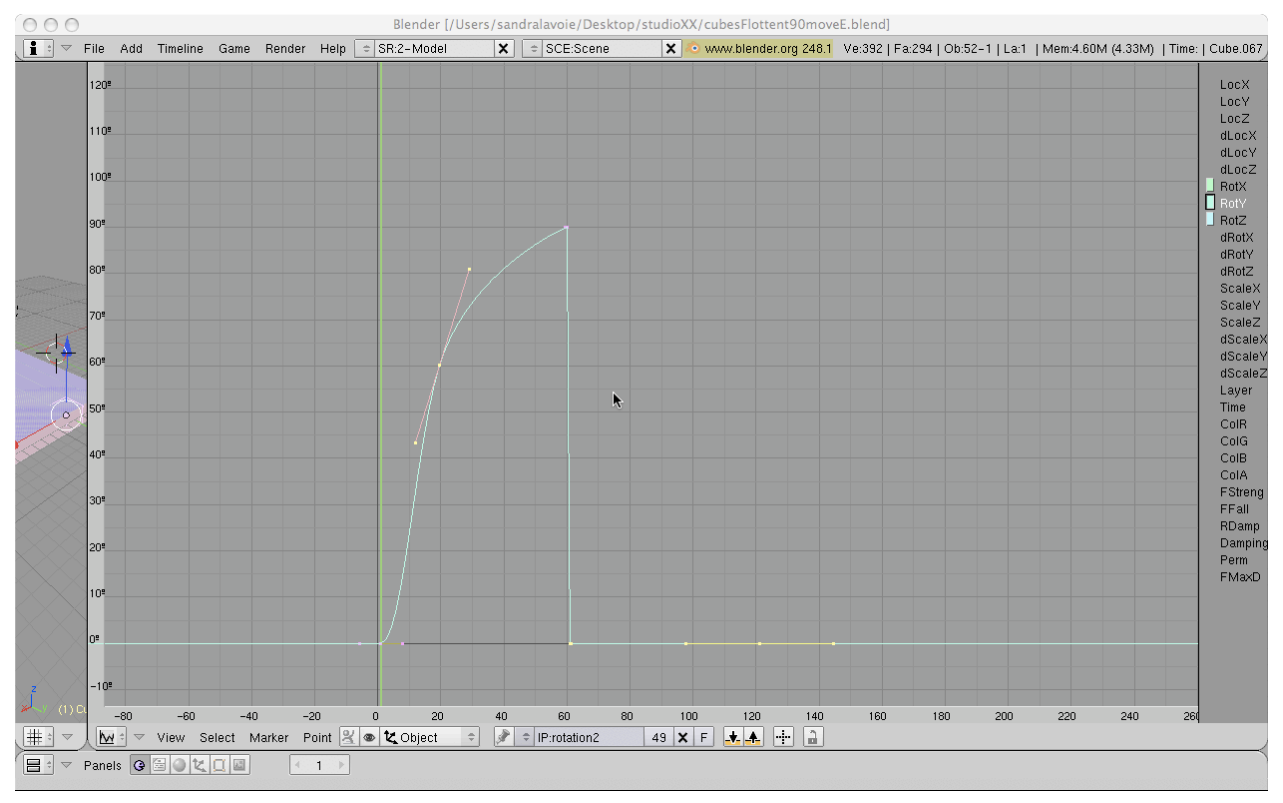

#### **Figure J**

Faire la même chose pour les rotations en X avec le clic du bouton droit de la souris sur le cube. Le IPO appelé «rotation 2» active les animations de rotation sur l'axe des X en frames 61 à 120.

| 🌐 🗢 V 🔳 🕆 🗸 Text Edit Format 🔲 🖩 🎬 🗛 🙊                                                                                                    | TX:mouse X Screen 12 🗢 < Tab: 4 > Text: Internal                                                                                                    |
|----------------------------------------------------------------------------------------------------|----------------------------------------------------------------------------------------------------|
|                                                                                                    |                                                                                                    |
| Figid locky       Actor       Chost Advanced Settings         Damp 1.0       RetDamp 0.1       No sleepin         Do Fh       Rot F       Form: 0.40       Anisotropic         Add Property         Del       Rot Amare       0       0         Del       Int       Name:gateh       0       0         Del       Int       Name:gateh       0       0         Del       Rot K       Name:gateh       0       0         Del       Int       Name:gateh       0       0         Del       Int       Name:testd       0.000       0         Del       Int       Name:testd       0.000       0         Del       Int       Name:testd       0.000       0         Del       Int       Name:testd       0.000       0         Del       Int       Name:sotopbas       0       0       0         Del       Int       Name:sotopbas       0       0       0         Del       Int       Name:sotometar       0       0       0         Del       Int       Name:gaterot       0       0       0         Del       Int       Nam | Sensors Sel Act Link State Controllers Sel Act Link Actuators Sel Act Link State Cube.065 Add Cube.065 Add Cube.06 Cube.06 Cube.06 Cube.06 Cube.06 Cube.06 Cube.06 Cube.06 Cube.06 Cube.06 Cube.06 Cube.06 Cube.06 Cube.06 Cube.06 Cube.06 Cube.06 Cube.06 Cube.06 Cube.06 Cube.06 Cube.06 Cube.06 |

# Figure K

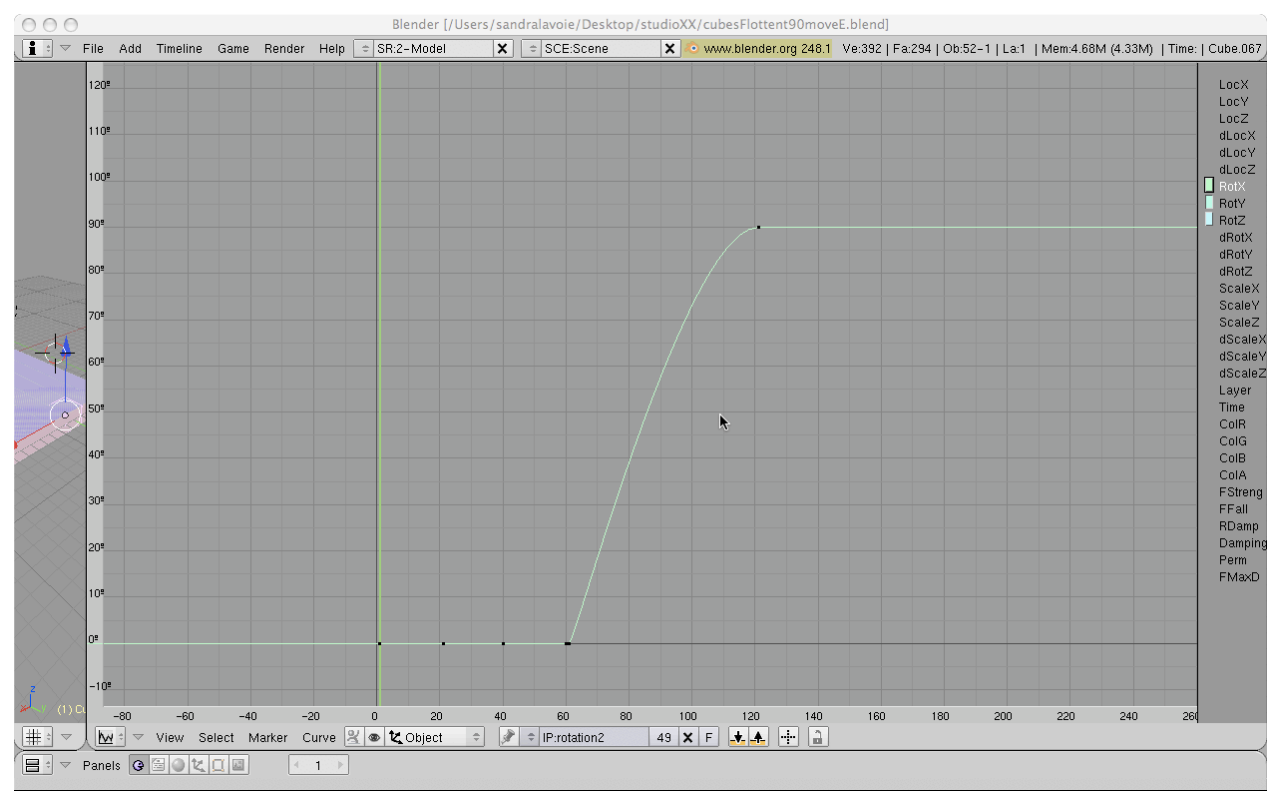

#### **Figure L**

Afin d'empêcher les cubes de s'entrechoquer et de faire des rotations non complètes, il va falloir créer un *timer* qui va limiter le moment pour activer les animations. (Ici, le temps du *timer* à été défini par essais et erreurs jusqu'au résultat voulu.)

Portez une attention toute particulière aux connections dans le Game Logic puisque parfois plus d'un *Sensors* ou *Actuators* est connecté aux *Controllers*. Cela peut sembler complexe mais il s'agit de comprendre la logique.

| Panels 🛛 🖄 🖉 🖾 🔍 🖾 🕢 🚺                                                                                                    |                                                                                                    |
|----------------------------------------------------------------------------------------------------|----------------------------------------------------------------------------------------------------|
| Rigid body       Actor       Ghost       Advanced Settings         Mass: 1.00       Radius: 1.00       No sleepin         Damp 1.0       RotDamp 0.1       No sleepin         Do Fh       Rot F       Form: 0.40       Anisotropic         Bounds       Box       ©       Compound                                                                                                    | Sensors     Sel     Act     Link     State       Cube.067     Add     Cube.067     Add       Always     Vuesouris     State     Add       Always     fottement     Motion     fotte_haut2       Random random_haut     Python script_souris     1       Python script_fotte     1     Python forcedeShaut2                                                                                                    |
| Add Property           Del         Proat         0.000         0           Del         Int         Name yatch         0.000         0           Del         Int         Name yatch         0.000         0           Del         Int         Name yatch         0.000         0           Del         Float         Name yatch         0.000         0           Del         Float         Name stop         0.000         0           Del         Int         Name stop         0         0           Del         Int         Name stop         0         0           Del         Int         Name stop         0         0           Del         Int         Name stopbas         0         0           Del         Int         Name compteur         0         0           Del         Int         Name gaterot         0         0           Del         Int         Name gaterot         0         0 | Image: Second Second |

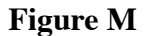

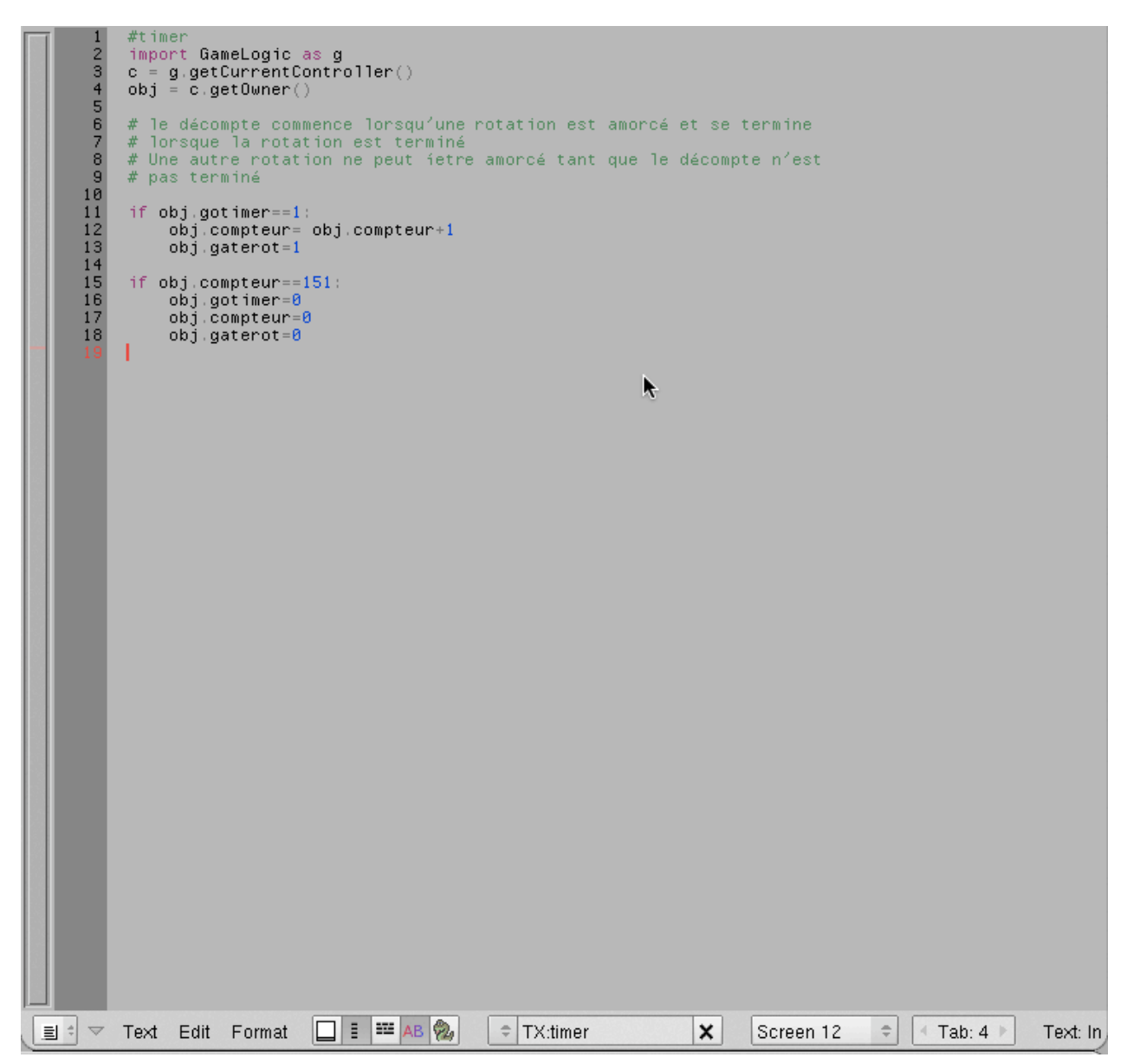

## **Figure N**

#### ÉTAPE 6 : MAPPING

Dans ce projet, tous les cubes ont les mêmes surfaces, il est donc plus rapide de faire le mapping avant de dupliquer le cube. Pour un projet où chaque cube aurait ses images de surface uniques, il faudrait par contre faire le mapping cube par cube. Mais une bonne préparation des surfaces dans le *UV/images Editor* facile grandement le travail.

Dans un logiciel pour travailler les images, se préparer un document de 1024 X 1024 pixels. Ici, j'ai décidé que chaque face du cube aura une taille de 128 x 128 pixels. J'ai apposé l'image de chaque face une à côté de l'autre sur mon document de 1024 pixels<sup>2</sup> qui deviendra mon *mapping*. (figure O)

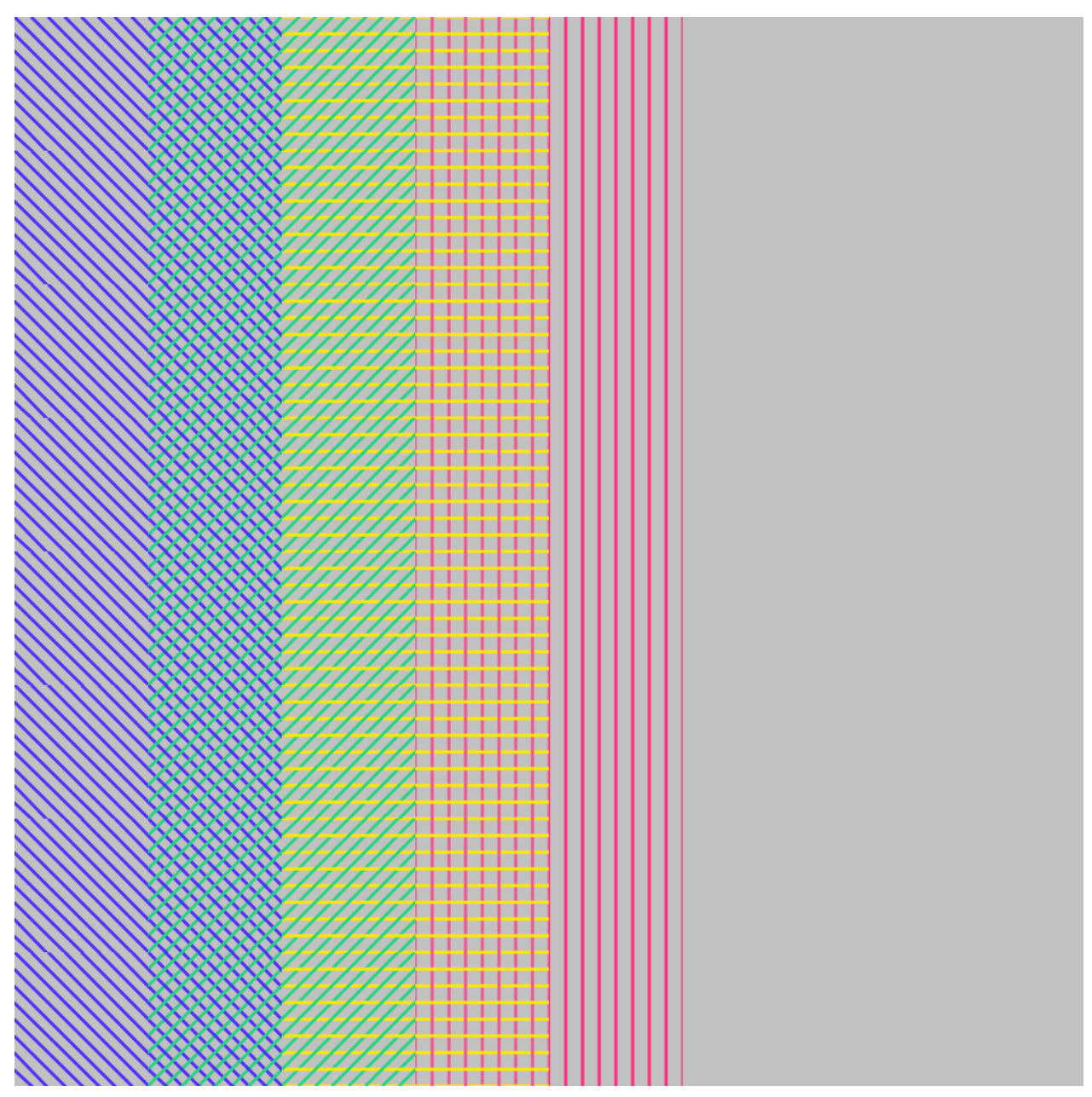

# Figure O

Ouvrir le document dans la fenêtre *UV/images Editor* (image – Open) et bien délimité les surfaces de notre cube en sélectionnant celui-ci en *Edit Mode* dans la fenêtre *3D view* et ensuite retourner dans la fenêtre *UV/images Editor*. Vous pouvez donc *node* par *node* placer la surface sur la *map*.

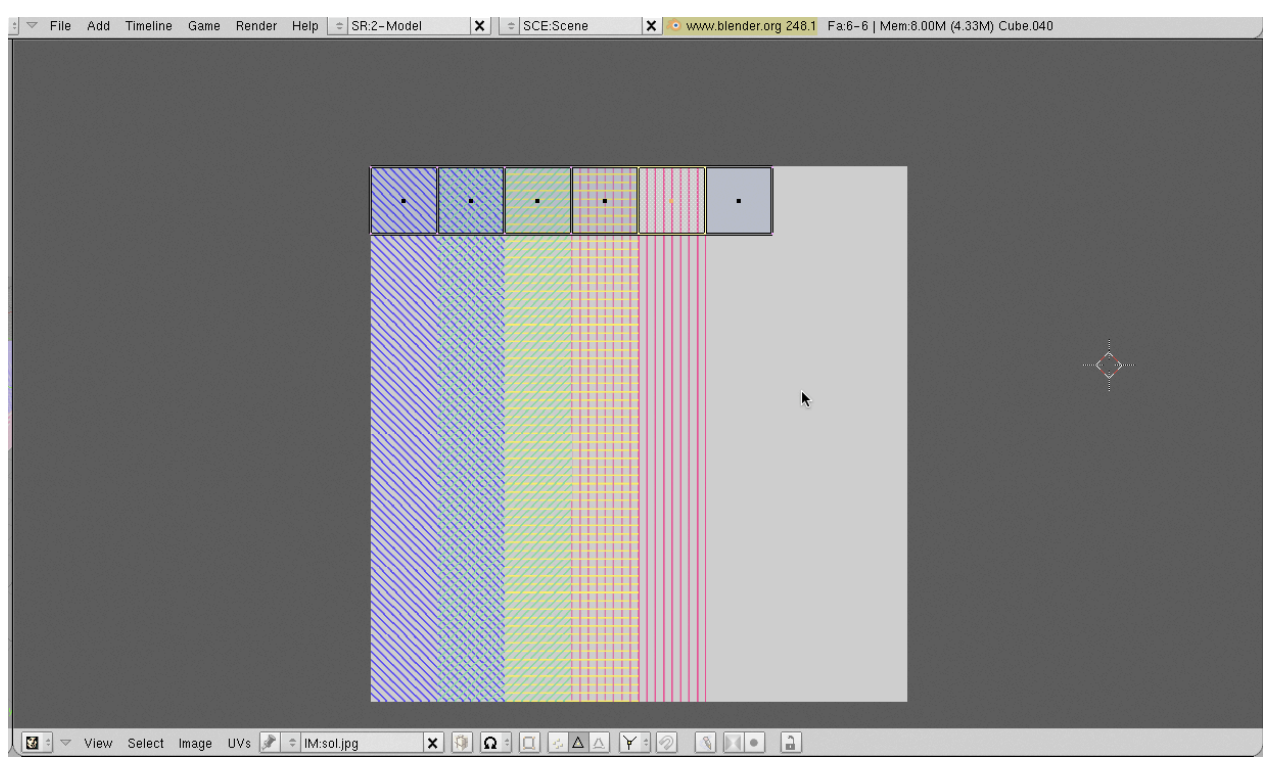

# Figure P

Afin d'appliquer la *map* sur le cube s'assurer que le bouton *texFace* est enfoncé dans le *matériel* dans la fenêtre *Shading*. (figure Q)

| Panels 🕝 🔚 🕥 🐛 🔲 🔤 | 🔆 🥥 📓 👶 🏐 👘 | 61 🕨                                                                                                    |                                                                         |
|--------------------|-------------|----------------------------------------------------------------------------------------------------|-------------------------------------------------------------------------|
|                    |             |                                                                                                    | Material Ramps                                                          |
|                    |             | Link to Object       ImA:Material     Image: Book and the second second s | VCol Ligh VCol Pain TexFace A Shadeles<br>No Mist Env ObColo had A 1.00 |
|                    |             | Render Pipeline<br>Halo ZTransp Zoffs: 0.00<br>Full Osa Wire Strands ZInvert<br>Radio OnlyCast Traceable Shadbuf                                                                                                    | Spe<br>Mir<br>RGB HSV/DVN A 1.000                                       |

# Figure Q

ÉTAPE 7 : DUPLIQUER

Étape 8 : Caméra

ÉTAPE 9 : RENDU FINAL